# FAQ (Foire au Questions)

# Les résultats bruts sur la liste des résultats

La question que l'équipe support reçoit souvent est celle-ci : " Les scores bruts sont incorrects " La réponse est que dans 99,9 % des cas, les scores indiqués incluent la compensation CR.

### La compensation CR expliquée

Vous pouvez en savoir plus ici : Compensation CR

### **Paramétrer les réductions - Exemples**

### Quelles réductions sont dans les jeux

Vérifiez que les réductions ( les tees) sont inclus dans le premier match. Il y a plusieurs moyens de le faire. La façon la plus rapide consiste à tout d'abord imprimer **une liste de départ avec des couleurs**. Pendant l'impression, réorganiser la liste de départ sur les couleurs et vous verrez qui aura les couleurs dans la liste de départ.

### Vérifier les paramètres

Paramétrer les limites de handicap pour les tees Créer des paramètres tees pour joueur individuel Les green tees pour les joueurs juniors nés une certaine année

#### Erreurs communes lors du parentérale des limites HCP des tees

Les limites des HCP doivent être configurés, comme dans l'exemple suivant :

| Abschlag-E                        | inteilung für                  | Herren:                           | ✓ Abschlag-E                                 | inteilung für | Damen: | <u>✓ о</u> к |
|-----------------------------------|--------------------------------|-----------------------------------|----------------------------------------------|---------------|--------|--------------|
|                                   | bis:                           |                                   |                                              | bis:          |        |              |
|                                   | bis:                           |                                   |                                              | bis:          |        | Approch      |
|                                   | bis:                           |                                   |                                              | bis:          |        |              |
| $\checkmark$                      | bis:                           | 36.0                              | $\checkmark$                                 | bis:          | 36.0   |              |
|                                   | bis:                           |                                   |                                              | bis:          |        |              |
|                                   | bis:                           |                                   |                                              | bis:          |        |              |
|                                   | bis:                           |                                   |                                              | bis:          |        |              |
|                                   | bis:                           |                                   |                                              | bis:          |        |              |
|                                   | alle da                        | arüber                            |                                              | alle da       | arüber |              |
|                                   |                                |                                   | 1. Runde                                     |               | Ŧ      |              |
| Die verwendete<br>Eintragen, anso | en Abschläge<br>onsten sind di | aktivieren und<br>ie Abschläge nu | bei Bedarf eine Hcp-0<br>r manuell auswählba | Grenze<br>r   |        |              |
| nformation zu                     | speziellen Ab                  | schlägen:                         | Spezial                                      |               |        |              |

Cela signifie que tous les hommes jusqu'à un STV 36 sont réglés avec des t-shirts jaunes. Par exemple, s'il n'y a qu'un seul joueur, qui a un HCP 37 dans le tournoi, ce joueur sera réglé sous **HOMMES ROUGE** parce que PC CADDIE prend alors le départ suivant pour le joueur qui sera audessus de 36.

: !: Cela a un impact énorme sur la compensation du CR et donc sur les scores bruts sur la liste des résultats!

Faites les corrections nécessaires ! Assurez-vous que CHAQUE joueur est défini comme JAUNE (lorsque cela doit être fait ):

| ✓ Abschlag-E                     | inteilung für                 | Herren:                           | Abschlag-E                                   | intellung für | Damen: | ✓ <u>о</u> к |
|----------------------------------|-------------------------------|-----------------------------------|----------------------------------------------|---------------|--------|--------------|
|                                  | bis:                          |                                   |                                              | bis:          |        | Abbruch      |
|                                  | bis:                          |                                   |                                              | bis:          |        |              |
|                                  | bis:                          |                                   |                                              | bis:          |        |              |
| $\checkmark$                     | bis:                          | 36.0                              | $\checkmark$                                 | bis:          | 36.0   |              |
|                                  | bis:                          |                                   |                                              | bis:          |        |              |
|                                  | bis:                          |                                   |                                              | bis:          |        |              |
|                                  | bis:                          |                                   |                                              | bis:          |        |              |
|                                  | bis:                          |                                   |                                              | bis:          |        |              |
|                                  | alle da                       | arüber                            |                                              | alle d        | arüber |              |
|                                  |                               |                                   | 1. Runde                                     |               | •      |              |
| )ie verwendete<br>intragen, anso | en Abschläge<br>Insten sind d | aktivieren und<br>ie Abschläge nu | bei Bedarf eine Hcp-0<br>r manuell auswählba | Grenze<br>r   |        |              |
| oformation 70                    | speziellen Ab                 | schlägen:                         | Spezial                                      |               |        |              |

#### Réimprimez la liste des résultat!

### Erreurs communes pour les paramètres des joueurs individuels

Un joueur senior qui a un tee bleu et un joueur ayant un tee rouge est déjà suffisant pour avoir un très grand impact sur les points bruts de la liste des résultats avec la compensation CR.

Voici la manière la plus rapide pour voir si un joueur est configuré pour un individuel tee. Regardez

votre éditeur de joueur ( vous créez votre liste de départ ici 👻

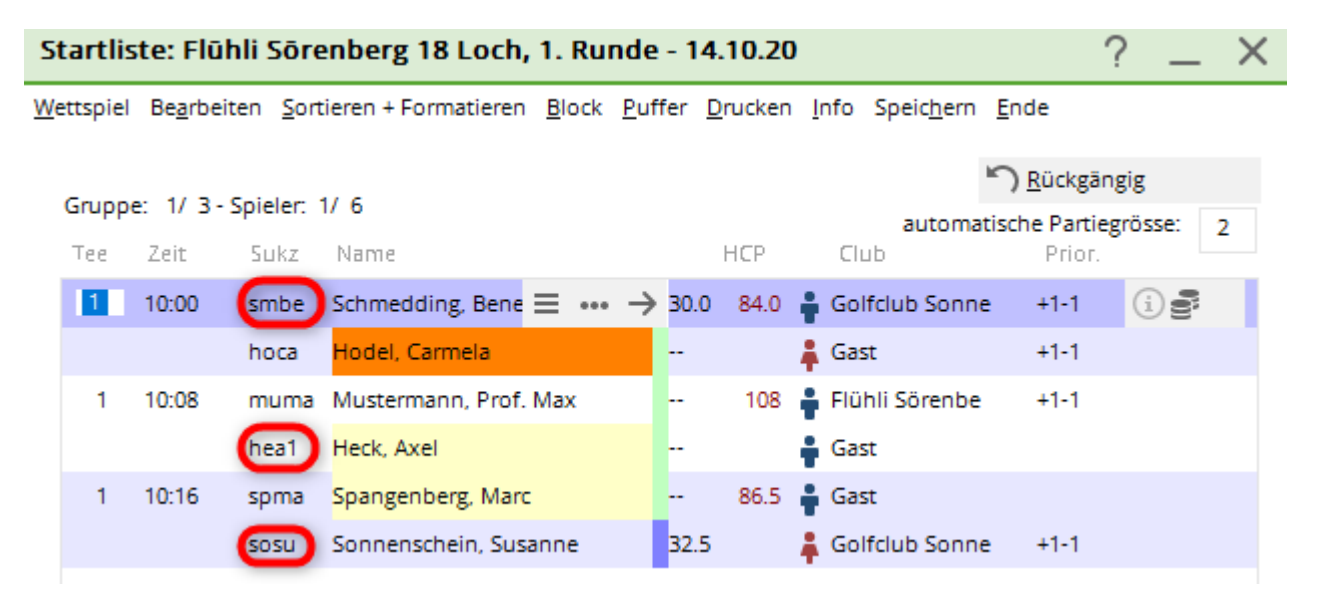

Les recherche des codes des joueurs sont toujours des nombres à 4 chiffres. Si vous voyez un point et une autre lettre après le code à 4 chiffres, cela veut dire qu'un tee individuel est réglé. Dans cet exemple, .B signifie BLEU,.R signifie rouge et .J signifie JUNIOR (vert) . Vous pouvez aussi voir la signification lorsque vous cliquez sur le "i" dans le rang du joueur.

# Comprendre la compensation CR

### Quelles valeur CR sont dans le jeu

Après avoir déterminé quel tees se trouvent dans le jeu, veuillez jeter un oeil sur la table des taux pour voir la place correspondante dans le tournoi, et ensuite, quelles valeurs CR sont dans le jeu.

### Imprimer la table des taux

Pour prendre un exemple, disons que nous avons les tees suivant dans le jeu :

Homme JAUNE: CR 72.9 Femme ROUGE: CR 75.6

La différence entre 72.9 et 75.6 est 2.7 - 3 si on arrondis.

Parce que 75.6 est plus haut ( et le tee est donc plus difficile à classer) et c'est pour femme, dans notre exemple, la femme out recevoir jusqu'à 3 points dans le score Brut dans la liste des résultats.

Les résultats individuels sur les plus difficiles trous dans les paramètres des parties pour le tournois vont déterminer si un femme va recevoir 0, 1, 2 ou 3 points.

Regardez les informations de la partie. Vous pouvez trouver les "entrées" ;) ici : Informations des parties

Vérifiez quels trous ont des grades de difficultés de 1-3. Dans notre exemple, ces trous sont 7, 17 et 5:

| Platzdaten: GC Flühli-Sörenberg - 1               |                           |  |  |  |  |  |  |  |  |  |
|---------------------------------------------------|---------------------------|--|--|--|--|--|--|--|--|--|
| Name 18 Loch Platz                                | SSS: <u>O</u> K<br>Platz: |  |  |  |  |  |  |  |  |  |
| Version:                                          | 💮 Intranet                |  |  |  |  |  |  |  |  |  |
| -                                                 | C Kopieren                |  |  |  |  |  |  |  |  |  |
| 9/10 11/12 13/14 15/16<br>Par/Vorgabe 1/2 3/4 5/6 | 7/8                       |  |  |  |  |  |  |  |  |  |
|                                                   | <u>L</u> ochnamen         |  |  |  |  |  |  |  |  |  |
|                                                   | Soll <u>z</u> eiten       |  |  |  |  |  |  |  |  |  |
| Loch Par Vorgabe Loch Par                         | Vorgabe                   |  |  |  |  |  |  |  |  |  |
| 1. 5 4 10. 3                                      | 8 Spez. Paintep           |  |  |  |  |  |  |  |  |  |
| 2. 4 7 11. 4                                      | 17                        |  |  |  |  |  |  |  |  |  |
| 3. 4 13 12. 3                                     | 11                        |  |  |  |  |  |  |  |  |  |
| 4. 3 16 13. 5                                     | 3                         |  |  |  |  |  |  |  |  |  |
| 5. 4 1 14. 4                                      | 6                         |  |  |  |  |  |  |  |  |  |
| 6. 3 10 15. 4                                     | 9 🖶 Drucken F8            |  |  |  |  |  |  |  |  |  |
| 7. 5 2 16. 3                                      | 12                        |  |  |  |  |  |  |  |  |  |
| 8. 4 5 17. 4                                      | 15                        |  |  |  |  |  |  |  |  |  |
| 9. 4 14 18. 3                                     | 18                        |  |  |  |  |  |  |  |  |  |
| Out 36 In 33                                      |                           |  |  |  |  |  |  |  |  |  |
| 18-Löcher-Platz 🔻 Tot 69                          | × Abbruch                 |  |  |  |  |  |  |  |  |  |

Maintenant, veuillez regarder les résultats individuels qui ne sont pas clairs pour vous, et nommez les dans les **Résultas des entrées.** Comment sont classées les femmes avec un haut montant de points bruts dans la liste des résultats sur ces 3 trous?

### Par exemple :

Femme 1 a 26 points bruts sur la liste, même si elle a seulement 23 points en score (3 points de différence) Femme 2 a 18 points bruts sur la liste, même si elle a seulement 16 points en score (2 points de différence)

**Les résultats pour la Femme 1:** Elle a déjà eu un score de points bruts sur les 3 plus difficiles trous , et donc elle a reçu un autre point pour chacun des 3 trous, cela fait donc 3!

| Ergebnisse: Flühli Sörenberg 18 Loch - 14.10.20 |         |            |                                |         |       |              |            |         |       |        |     | ?               | $\times$           |     |
|-------------------------------------------------|---------|------------|--------------------------------|---------|-------|--------------|------------|---------|-------|--------|-----|-----------------|--------------------|-----|
| Schmedo                                         | ling, E | lened      | dikt (smbe) Golfclub Sonnenhof |         |       |              |            |         |       | 30.0 / | /23 | 4               | ≡<br>Runde         | •   |
| <u>E</u> rgebnis                                | -Тур    |            | Lo                             | chergeb | nisse |              |            |         |       |        | •   | <b>∢</b><br>smb | Spieler<br>e       | •   |
| Loch                                            | Par     | vv         | Score                          | Bru     | Net   | Loci         | n Par      | vv      | Score | Bru    | Net |                 | 470                |     |
| 1.                                              | 5       | //         | 7                              | 0       | 2     | 10           | . з        | 1       | 8     | 0      | 0   |                 | lichern            |     |
| 2.                                              | 4       | 1          | 6                              | 0       | 1     | 11           | . 4        | 1       | 6     | 0      | 1   | -               | penem              |     |
| З.                                              | 4       | 1          | 6                              | 0       | 1     | 12           | . 3        | 7       | 5     | 0      | 1   | ۳) I            | R <u>ü</u> ckgängi | g   |
| 4                                               | 3       | ,          | 6                              | 0       | 0     | 13           | 6          | 11      | 7     | 0      | 2   | <u>9</u> 1      | [eamwert           | ung |
| 5                                               | 4       | .,,        | 5                              | 1       | 3     | 14           |            | - /     | 8     | 0      |     | <u>п</u> ғ      | Re <u>s</u> et     |     |
| 5                                               |         | <i>"</i> , | 7                              |         | 0     | 15           | . т<br>: л |         | 6     | 0      | 1   | *** [           | Pers-Ed <u>i</u> t | F7  |
| 7.                                              | 5       | - //       | 6                              | 1       | 3     | ) 16         | 3          | 1       | -     | 0      | 0   |                 | <u>D</u> rucken    | F8  |
| 8.                                              | 4       | - 11       | 7                              | 0       | 1     | 17           | . 4        | 1       | 5     | 1      | 2   | ()              | <u>/</u> orlesen   | ≡   |
| 9.                                              | 4       | 7          | 6                              | 0       | 1     | 18           | . з        | 7       | 6     | 0      | 0   | > 1             | Nächster           | F9  |
| Out                                             | 36      | 13         | 56                             | 2       | 12    | I            | n 33       | 10      | 57    | 1      | 7   |                 | eader              | F11 |
| SSS -1                                          |         |            |                                |         |       | То           | t 69       | 23      | 113   | 3      | 19  |                 | -                  |     |
| o <sup>O</sup> Stra                             | fschlä  | ge / S     | techen                         |         |       | (i) <u>R</u> | echnen     | / Statu | IS    |        |     |                 |                    |     |
|                                                 |         |            |                                |         |       |              |            |         |       |        |     | <b>⊡</b> 8      | Ende               |     |

Ergebnis Frau 2: Hier bitte genau hinschauen

- Loch 5: Sie hat eine 7 gespielt und 0 Punkte. Wenn man sich vorstellt, sie hätte 1 Schlag weniger gebraucht, das wären immer noch 0 Punkte, also bekommt sie an diesem Loch keinen Bruttopunkt dazu!
- Loch 7: Hier hat sie bereits Bruttopunkte und bekommt auch 1 Bruttopunkt dazu
- Loch 17: Sie hat wieder eine 7 gespielt, allerdings würde sie an diesem Loch mit 1 Schlag weniger bereits 1 Bruttopunkt bekommen, also bekommt Sie hier 1 Bruttopunkt beim CR-Ausgleich dazu.

Résultats pour Femme 2: Veuillez jeter un oeil sur cela

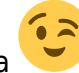

Trou 5: Elle a 7 et un score de 0 points. Si vous imaginez qu'elle a besoin d'1 stroke en moins, elle aurait alors 0 points, donc, elle ne recevra aucun pint brut pour ce trou. Trou 7: Elle a déjà un

point brut ici et recevra 1 point brut en plus. Trou 17:

www.pccaddie.com

Elle a 7 ici, et sinon, elle aurait eut 1 point

? Ergebnisse: Flühli Sörenberg 18 Loch - 14.10.20 × Schmedding, Benedikt (smbe) Golfclub Sonnenhof 30.0 /23  $\equiv$ 1. Runde Ergebnis-Typ -Lochergebnisse Spieler smbe 4/6 Par VV Score Bru Net Loch Par VV Score Bru Net Loch 7 0 2 8 1. 5 11 10. 3 0 0 Sichern 1 2. 6 6 4 0 1 11. 4 1 0 1 Rückgängig З. 4 1 6 0 1 12. 3 1 5 0 1 **<u>I</u>**eamwertung 0 5 7 2 3 0 0 13. 4 1 6 🔟 Reset 5 4 11 5 1 З 14. 4 8 0 ••• Pers-Edit F7 6. З 1 7 0 0 15. 4 6 0 Drucken F8 5 3 6 1 З 7. 16. 0 0 --- Vorlesen 7 0 5 2  $\equiv$ 8. 4 17. 4 1 1 > Nächster - F9 6 9. 4 0 1 18. 1 6 0 0 3 1 2 12 7 Out 36 13 56 In 33 10 57 1 Leader F11 3 19 SSS -1 Tot 69 23 113 🔎 Strafschläge / Stechen (i) <u>R</u>echnen / Status Ende

brut si elle avait besoin d'1 stroke en moins, donc, elle reçoit 1 point brut de la compensation CR ici.

ASTUCE: Si ce n'est toujours pas clair pour vous dans la liste des résultats, n'hésitez pas à contacter notre équipe. Nous allons vérifier les paramètres pour vous, comme les différents grades de difficultés pour certaines parties. ;)

# Le résultat Net du Stroke Play

La liste du Stroke Play en résultat net conduit à de nombreuses question du fait des compensations. Ainsi, nous avons pensé à vous expliquer cela en nous appuyant un exemple.

### Valeur des Par dans l'information des parties

Les valeurs des Par se trouvent dans Platzdaten, et sont généralement déterminés par l'équipe des taux de l'Association de Golf.

Il peut y avoir différence entre les valeurs pour le même trou pour différentes parties.

Par exemple, lisez les pages 32, 2.5.3 (Stand 2012-2015) des règles de la DGV' et les guides sur les

longueurs ( en mètre) pour les trous des hommes et des femmes...

Regardez les informations des parties suivantes. Nous utilisons le trou 9, par exemple, qui à une valeur Par de 4.

| Platzda             | ten: (  | GC Flū          | hli-Sō           | renberg | - 1   |         | ×                   |
|---------------------|---------|-----------------|------------------|---------|-------|---------|---------------------|
| <u>N</u> ame<br>ID: |         | 18 Loc<br>Club: | h Platz<br>04100 | 56 Anla | ge:   | SSS:    | <b>√</b> <u>о</u> к |
|                     |         | Version         | :                |         |       |         | 💮 Intranet          |
|                     |         |                 | -                |         |       |         | 습 <u>K</u> opieren  |
| 9/10                |         | 11/12           | 1                | 3/14    | 15/16 | 17/18   |                     |
| Par/Vor             | gabe    | 1/2             |                  | 3/4     | 5/6   | 7/8     | <u>L</u> ochnamen   |
|                     |         |                 |                  |         |       |         | Soll <u>z</u> eiten |
| Loch                | Par     |                 | Vorgal           | be Loch | Par   | Vorgabe |                     |
| 1.                  | 5       |                 | 4                | 10.     | 3     | 8       | Spez: Par/Hcp       |
| 2.                  | 4       |                 | 7                | 11.     | 4     | 17      |                     |
| З.                  | 4       |                 | 13               | 12.     | 3     | 11      |                     |
| 4.                  | 3       |                 | 16               | 13.     | 5     | 3       |                     |
| 5.                  | 4       |                 | 1                | 14.     | 4     | 6       |                     |
| 6.                  | 3       |                 | 10               | 15.     | 4     | 9       | 🖶 Drucken 🛛 F8      |
| 7.                  | 5       |                 | 2                | 16.     | З     | 12      |                     |
| 8.                  | 4       |                 | 5                | 17.     | 4     | 15      |                     |
| 9.                  | 4       | $\supset$       | 14               | 18.     | З     | 18      |                     |
| Out                 | 3       | 36              |                  | In      | 33    |         |                     |
| 18-Lö               | icher-F | Platz           |                  | - Tot   | 69    |         | X Abbruch           |

Si vous cliquez sur **spez. HCP/PAR** et ÉDITER (voir) le tee BLANC pour homme, alors vous verrez que le trou 9 a un Par 5 ( parce que le tee blanc est trop long pour un Par 4).

| Abweichende Werte für Par und Hcp-V                                                                                                    | erteilung                                                                                                    | <b>E</b>                          |
|----------------------------------------------------------------------------------------------------|----------------------------------------------------------------------------------------------------|-----------------------------------|
| Für welches Tee möchten<br>abweichende Werte eintrag                                                                                                    | Sie<br>jen?                                                                                                    | Ende                              |
| Meisterschaftsabschläge<br>Hintere Abschläge Herren<br>Hintere Standardabschläge Damen<br>Mittlere Abschläge Herren<br>Mittlere Abschläge Damen<br>Vordere Standardabschläge Damen<br>Vordere Standardabschläge Damen<br>Vordere Abschläge Herren<br>Junioren Abschläge Herren | WEISS<br>GELB<br>BLAU<br>BLAU<br>ROT<br>ROT<br>GRUEN                                                                                     |                                   |
| Abweichende Werte für Par und Hcp-V                                                                                                    | erteilung                                                                                                    | X                                 |
| Abschlag: WEISS -<br>Geben Sie bitte an, an welchen Löck<br>die Hcp-Verteilung diffe<br>Tragen Sie nur zum Hauptplatz unter<br>ein und lassen Sie die übrigen<br>Loch Par Hcp Lock<br>1 5 10<br>2 3 11<br>3 7 12                                                               | nern die Pars bzw.<br>riert.<br>schiedliche Werte<br>Felder leer!<br>Par Hcp<br>B<br>B<br>B<br>B<br>B<br>B<br>B<br>B<br>B<br>B<br>B<br>B | ✓ <u>O</u> K<br>★ <u>A</u> bbruch |
| 4     13     13       5     11     14       6     9     15       7     17     16       8     1     17       9     5     15     18                                                                                                    | 18       10       4       14       2       12                                                                                            |                                   |

# Les paramètres pour la compensation du Par

La compensation Par est définie par défaut pour tous les tournois. Vous pouvez trouver les paramètres dans la fenêtre des entrées des tournois, à droite du type de jeu sous **Spécial** 

| Ausschreibung —      |              |               |            |       |         |       |                         |  |  |
|----------------------|--------------|---------------|------------|-------|---------|-------|-------------------------|--|--|
| HCP-Grenze           | Meldung      |               | Re         | chn   | en      |       | Hcp- <u>F</u> aktor 3/4 |  |  |
| <u>S</u> pielform    | Einzel       | Details       |            |       |         |       |                         |  |  |
| <u>Z</u> ählweise    | Stroke Play  | Stroke Play 💌 |            |       |         |       |                         |  |  |
|                      |              |               |            |       |         |       | (i) Informationen       |  |  |
| Stechen              | Schwerste/Le | eich          | teste      |       |         | •     | 9, 6, 3, 2, 1           |  |  |
| Blind-H <u>o</u> le  | Ja 🔻         | r             | Löche      | r     | 2; 5;   | 7     |                         |  |  |
|                      |              |               | A          | ussci | hreib-T | ext   | P <u>i</u> n-Positions  |  |  |
| <u>I</u> ntern/Gäste | Offen        |               | ▼ <u>P</u> | reise | /Katego | orien | Teamwertung             |  |  |
|                      |              |               |            |       |         |       | Ŷ                       |  |  |

| Spezielle Turnier-Konfiguration                           | ×                |
|-----------------------------------------------------------|------------------|
| Wählen Sie hier diese Einstellungen zur Berechnu          | ng im Turnier:   |
| Handicaps: <u>R</u> undung: Automatik                     | ▼ × Abbruch      |
| 🗹 Immer Handicaps der 1. Runde beibehalten                |                  |
| Preisklasseneinteilung anhand <u>T</u> urnierhandica      | ар               |
|                                                           |                  |
|                                                           |                  |
|                                                           |                  |
|                                                           |                  |
| CR-Ausgielch könfigurieren:                               |                  |
| Bruttopreis gemeinsam für Damen und Herren (CR-Ausgleich: | : Automatisch) 💌 |
| Par-Ausgleich bei unterschiedlichen Pars                  |                  |
| Unterschiedliche Spielformen f ür die einzelnen Runden    |                  |
|                                                           |                  |
| Spezielle Formel zur Hcp-Berechnung                       |                  |
|                                                           |                  |
| Individuelle Stabletord-Punkte festlegen                  |                  |
|                                                           |                  |

# La compensation Par expliquée

En stroke play, la compensation par est utilisé pour le résultat net. La compensation Par permet d'équilibrer les éventuels désavantages d'un joueur qui commence à partir d'une plus longue durée (

un Par 72, par exemple) que les autres joueurs qui ont joué sur le même parcours mais avec un Par 71, par exemple. En stroke play, les résultats sont déterminés sur la base du résultat global ( donc, les résultats ne dépendent pas des résultats des trous individuels ).

### Exemple de résultat de liste avec une compensation Par

Ici, vous pouvez voir un exemple d'une liste de résultat avec une compensation Par. Les joueurs masculins début avec HOMME ROUGE avec un Par 69, et les joueurs feminines débutent avec un FEMME VERT avec un Par 64. Les joueurs masculins ont tous reçus 5 points net en moins dans le résultat du stroke play. Ils ont joué une partie plus longue et à cause de la compensation, ils sont plus haut dans la liste que s'ils n'avaient pas utilisés la compensation.

# Heck Axel aurait eu 70 coups nets sans la compensation Par: Vérification: 72 points brutes moins 2 handicap moins 5 compensation nominale est égale à 65 coups nets:

|--|

# Netto-Ergebnisse

Einzel - Zählspiel; 18 Löcher vorgabenwirksames Wettspiel Provisorische Ergebnisse ohne Pufferzonenanpassung (CBA).

|                  | 18 Löcher, GC Schloss Langenstein Herren<br>Damen                          | : ROT Par: 69 Slope: 12<br>: GRUEN Par: 64 Slope: 90 | 4 Course: 68.0<br>6 Course: 58.6        |                        | Stand                | l: 11.06.15, 11:04 Uhr |
|------------------|----------------------------------------------------------------------------|------------------------------------------------------|-----------------------------------------|------------------------|----------------------|------------------------|
| PI.              | Name, Vorname                                                              | Information                                          | StV/SpV                                 | Brutto                 | Netto                | Gew/StV                |
| 1<br>2<br>3<br>4 | Ollendorff, Yannick<br>Heck, Axel<br>Sonntag, Stefanie<br>Stökle, Stefanie | Ausland-Gast<br>Wittenteck<br>Osinger Überlingen     | 36,0/39<br>2,8/ 2<br>36,0/25<br>25,4/16 | 104<br>72<br>99<br>108 | 60<br>65<br>74<br>92 |                        |
| Netto:           | Bei der Berechnung der Nettoergeb<br>Basis des niedrigsten Par (64) in di  |                                                      |                                         |                        |                      |                        |

PC CADDIE 2015 © 1988-2015 Schmedding Software Systeme GmbH

Golfclub Sonnenschein e.V., Meersburg

Les différences de Par par trou sont déjà pris en compte dans les tournois Stableford, par opposition à des tournois en Stroke Play...

# Les significations de +/- de la liste des résultats

### Liste brut

Une liste de résultats est toujours trié par la colonne +/- , même si vous ne l'avez pas affiché avec la mis en page "liste Standard" ( le oui qui est là au lieu d'être après la fin du tournoi montre les nouveaux handicaps obtenus ). Si le tri n'est toujours pas clair pour vous (par exemple , le mélange de stroke plan et de Stableford ), vous pouvez quitter l'affichage +/- à n'importe quel moment.

Changez-le en cliquant sur Imprimer / liste des résultats de la liste standard à la liste brute, et sur

| Ergebnisliste: Flü                          | ühli Sõrenberg 18 Loch - 14.10.20                                                           | ? ×             |  |  |  |  |  |
|---------------------------------------------|---------------------------------------------------------------------------------------------|-----------------|--|--|--|--|--|
| Kopfte <u>x</u> t                           | Automatisch 🔹 🧨 Text bearbeiten                                                             | <b>4</b> ≡ ►    |  |  |  |  |  |
| <u>L</u> ayout                              | Brutto-Liste                                                                                | 1. Runde 💌      |  |  |  |  |  |
| Sortierung                                  | Brutto-Auswertung 👻                                                                         |                 |  |  |  |  |  |
| Un <u>t</u> erteilung                       | Preise in der Liste 💌 <u>B</u> est. Preise                                                  |                 |  |  |  |  |  |
| <u>F</u> ilter                              | Alle Kontakte 🔻 Definieren                                                                  |                 |  |  |  |  |  |
| <pre>nur Handicap-K von bis +8.0 5.0 </pre> | lassen<br>bis bis bis bis bis<br>12.0 20.0 28.0 36.0                                        | E Drucken F8    |  |  |  |  |  |
| Cut bei Total                               | Damen Herren                                                                                | P <u>r</u> eise |  |  |  |  |  |
|                                             | <u>E</u> rg. errassen<br>Neuberechnen                                                       |                 |  |  |  |  |  |
| nur erfa <u>s</u> ste Erg                   | nur erfasste Ergebnisse     Spieler-Maximum       nur Verbesserungen werten     CBA-Details |                 |  |  |  |  |  |

Vous recevrez une liste brute. Les points bruts se réfèrent au Par qu'un joueur qui a participé à des parties.

Si je joueur à 36 point brut, il complétera la partie Par 74 en 74 strokes. Les résultats dans un 0 dans la liste +/-. Sinon, si une personne a moins de 36 points bruts, il aura alors besoin de plus de strokes que de par, le nombre d'extra strokes dont il a besoin est montré dans la colonne +/-.

| Druck: | : Turniername - Ergebnisse [Fert                                                                                           | ig]                  |             |                    |                          |                              |               |                       | 2 |
|--------|----------------------------------------------------------------------------------------------------|----------------------|-------------|--------------------|--------------------------|------------------------------|---------------|-----------------------|---|
|        | 📔 Kopieren 🚯 🛃 Speicher                                                                                                    | n F7) 🌏              | Drucke      | n F8) s            | eite 1/1                 | 100% Turnier                 | name - Ergebn | isse                  |   |
|        |                                                                                                    |                      |             |                    |                          |                              |               |                       | - |
|        |                                                                                                    |                      |             |                    |                          |                              |               |                       |   |
|        |                                                                                                    | _                    |             |                    |                          |                              |               |                       |   |
|        | Turniername                                                                                                    | e - 0                | 4.0         | 5.20               | 14                       |                              |               |                       |   |
|        |                                                                                                    |                      |             |                    |                          |                              |               |                       |   |
|        | Ergebnisse                                                                                                    |                      |             |                    |                          |                              |               |                       |   |
|        | Einzel - Stableford; 18 Löcher<br>vorgabenwirksames Wettspiel<br>Provisorische Ergebnisse ohne Pufferzonenanpassung (CBA). |                      |             |                    |                          |                              |               |                       |   |
|        | Gerheim, GC - Gerheim, GC - Anlage 1 Pl.                                                                                   | Herren:<br>Damen:    | GELB<br>ROT | Par: 72<br>Par: 72 | Slope: 136<br>Slope: 131 | Course: 71.2<br>Course: 72.3 | Stan          | 1: 02.06.14, 13:53 Uh | v |
| PI.    | Name, Vorname                                                                                                    |                      | Inform      | ation              |                          | StV/SpV                      | Brutto        | +/-                   |   |
|        | Brutto                                                                                                    |                      |             |                    |                          |                              | 1             | 1                     | 1 |
| 1 1    | Testfrau, Liselotte                                                                                                    |                      |             |                    |                          | 18,8/22                      | 36            | 0                     |   |
| 2      | Müller, Arthur                                                                                                    | Heimatclub unbekannt |             |                    |                          | 11,4?/13                     | 30            | +6                    |   |
| 3      | Testmann, Daniel                                                                                                    |                      |             |                    |                          | 4,2/4                        | 16            | +20                   |   |
| 4      | Testmann, Dr. Christian                                                                                                    |                      |             |                    |                          | 24,0/28                      | 11            | +25                   |   |
|        | Tester, Andi                                                                                                    |                      | Auslan      | d-Gast             |                          | 21,6/25                      | 11            | +25                   |   |
| 6      | Testmann, Armin                                                                                                    |                      |             |                    |                          | 36,0/43                      | 10            | +26                   |   |
| 7      | Testfrau, Silvia                                                                                                    |                      |             |                    |                          | 27,9/33                      | 8             | +28                   |   |

# Liste Net

Vous pouvez également modifier la «Liste net » dans la mise en page. Si vous avez déjà créé des prix bruts et nets dans les catégories de prix, vous verrez les résultats nets aussi sur la "liste brute " mise en page avec vos prix nets.

Le Net est inclus avec le handicap, cela signifie que si un joueur a atteint 36 points Stableford net, le joueur a 0 net dans la colonne +/- . Le joueur a joué à «leur handicap. "

Si un joueur a atteint plus de 36 points , ils ont mieux joué et ils ont donc moins de de "leur handicap". Vous pouvez voir par combien de strokes dans la colonne +/-.

A l'inverse , si un joueur n'a pas joué à leur handicap , ils ont "trop joué". Vous pouvez voir par combien de strokes dans la colonne +/- .

| 😼 Druck: | Turniername - Ergebnisse [Fertig]                             |                   |               |                        |                          |                              |              |                   | X        |
|----------|---------------------------------------------------------------|-------------------|---------------|------------------------|--------------------------|------------------------------|--------------|-------------------|----------|
| ۹        | 📔 Kopieren 🚯 🛃 Speichern F7                                   | ) 🚴               | Drucken F8    | Seite 1                | l/1 100%                 | Turniername                  | - Ergebnisse |                   |          |
|          |                                                               |                   |               |                        |                          |                              |              |                   | <u>^</u> |
|          |                                                               |                   |               |                        |                          |                              |              |                   |          |
|          | Turniornamo                                                   |                   | 1 05 4        | 201                    | ٨                        |                              |              |                   |          |
|          | Turnemanie                                                    | - 04              | +.05.4        | 201                    | 4                        |                              |              |                   |          |
|          | Ergebnisse                                                    |                   |               |                        |                          |                              |              |                   |          |
|          | Einzel - Stableford; 18 Löcher<br>vorgabenwirksames Wettspiel |                   | (05.4)        |                        |                          |                              |              |                   |          |
|          | Provisorische Ergebnisse ohne Pufferzo                        | nenanp            | assung (CBA). |                        |                          |                              |              |                   |          |
|          | Gerhelm, GC - Gerhelm, GC - Anlage 1 Pl.                      | Herren:<br>Damen: | GELB<br>ROT   | Par: 72 9<br>Par: 72 9 | Slope: 138<br>Slope: 131 | Course: 71.2<br>Course: 72.3 | Stand: 02    | .06.14, 14:23 Uhr |          |
| PI.      | Name, Vorname                                                 |                   | Informatio    | n                      |                          | StV/SpV                      | Netto        | +/-               |          |
|          | Netto HCP 18,5 bis 3                                          | 32,4              |               |                        | I                        |                              |              | ·                 |          |
| 1 1      | Testfrau, Liselotte                                           |                   |               |                        |                          | 18,8/22                      | 57           | -21               |          |
| 2 2      | Testmann, Dr. Christian                                       |                   |               |                        |                          | 24,0/28                      | 36           | 0                 |          |
| 4        | Tester, Andi                                                  |                   | Ausland-G     | ast                    |                          | 21,6/25                      | 34           | +2                |          |
| 5        | Testfrau, Ellen                                               |                   |               |                        |                          | 32,4/38                      | 29           | +7                |          |

# Le rang des équipes par Par ou par CR

### Plus d'informations sur les évaluations des prix individuels

S'il est dit dans la description de votre partie que l'évaluation de l'équipe sera évaluée sur le "CR," vous pouvez simplement le faire en configurant la compensation CR dans les paramètres des prix individuelles en "automatique". Vérifiez les **prix/ Catégories** pour voir s'il y a une vérification par " Compensation CR activé en brut".

| Preis-Auswertung: Perspektiv-Team-Vergleich - 06.04.14                                                            | X             |
|----------------------------------------------------------------------------------------------------|---------------|
| Preise: Ergebnis Sond. Zahl                                                                                       |               |
| 1<br>2<br>3<br>4<br>5<br>6<br>7                                                                                   | 1. Runde      |
| 8<br>9<br>10<br>11<br>12<br>13<br>14                                                                              | <u>Helfer</u> |
| Summe Spieler in den Bruttopreisen: 0<br>Summe Spieler in den Nettopreisen: 0<br>Gesamtzahl Spieler im Turnier: 0 | Ergebnisliste |
| Preis <u>b</u> earbeiten F7 L <u>ö</u> schen <u>H</u> och <u>R</u> unter                                          | Nernet        |
| Preisverteilung von anderem Turnier <u>k</u> opieren F6                                                           |               |
| <ul> <li>CR-Ausgleich im Brutto aktiviert</li> <li>Nettopreise nur für Spieler mit aktiver Vorgabe</li> </ul>     | Ende          |

S'il est dit sur votre description de partie que le classement de l'équipe doit être évalué " sur le Par ", vous pouvez le faire en désactivant la compensation CR dans les paramètres de prix individuels. Décochez la "compensation CR activé brut» par **"prix / catégories"**.

### Plus d'informations sur l'impression et l'évaluation des équipes

Dans la capture d'écran ci-dessous, vous pouvez voir un exemple d'un classement par équipe " sur CR . " Toutes les femmes ont joué au départ avec une valeur de 75,6 CR. Le joueur 1 avait besoin de 80 strokes, c'est 4,4 plus que la valeur CR , donc +4,4 est entré dans la colonne +/- .

| <u>R</u> ( | 🔒 Ка                                                                                                    | opieren (F6) 🔁 Speichern(F7         | ) 🌦 Drucken 🔞 Seite 1/1 10                                                                                                    | 00%                                                                     |                                                 |                                                                               |
|------------|----------------------------------------------------------------------------------------------------|-------------------------------------|----------------------------------------------------------------------------------------------------|-------------------------------------------------------------------------|-------------------------------------------------|-------------------------------------------------------------------------------|
|            | Representation of the second second s |                                     |                                                                                                    |                                                                         |                                                 |                                                                               |
|            |                                                                                                    |                                     |                                                                                                    |                                                                         |                                                 |                                                                               |
|            | D                                                                                                    | GI Damen                            | Regionen                                                                                                    |                                                                         |                                                 |                                                                               |
|            | ×                                                                                                    |                                     | Cruppo 2 0                                                                                                    | 1 06 0                                                                  | 014                                             |                                                                               |
|            | G                                                                                                    | ruppeniiga                          | Gruppe 3 - U                                                                                                    | 1.06.2                                                                  | 014                                             |                                                                               |
|            |                                                                                                    |                                     |                                                                                                    |                                                                         |                                                 |                                                                               |
|            | Br                                                                                                    | utto-Teamwertu                      | ng                                                                                                    |                                                                         |                                                 |                                                                               |
|            |                                                                                                    |                                     | •                                                                                                    |                                                                         |                                                 |                                                                               |
|            | Einze                                                                                                    | el - Zählspiel; 18 Löcher           |                                                                                                    |                                                                         |                                                 |                                                                               |
|            | Für di                                                                                                    | ieses Wettsniel allt diese Pufferza | nenannassung (CBA): 0                                                                                                    |                                                                         |                                                 |                                                                               |
|            |                                                                                                    |                                     |                                                                                                    |                                                                         |                                                 |                                                                               |
|            | Owing                                                                                                    | en-Überlingen - Owingen-Überlingen, | Damen: ROT Par: 73 Slop                                                                                                    | pe: 131 Course: 7                                                       | 5.6 Sta                                         | and: 02.06.14, 14:59 Uhr                                                      |
| Nr.        | Rd.                                                                                                    | Name, Vorname                       | Information                                                                                                    | StV/SpV                                                                 | Brutto                                          | +/-                                                                           |
| 1.         | -                                                                                                    | Oberschwaben-Bad                    |                                                                                                    |                                                                         | 427                                             | +49,0                                                                         |
|            | 1                                                                                                    | Teacourt, Harth                     | remained underen                                                                                                    | 8,7?/13                                                                 | 80                                              | +4,4                                                                          |
|            |                                                                                                    | Ward, Hadren                        | Harriston orbainment                                                                                                    | 4,0?/ 7                                                                 | 80                                              | +4,4                                                                          |
|            |                                                                                                    | Distriction dering                  | representation of the second                                                                                                    | 3,5?/ 7                                                                 | 81                                              | +5,4                                                                          |
| 1          |                                                                                                    | Teacourt Julia                      |                                                                                                    |                                                                         | 01                                              |                                                                               |
|            |                                                                                                    |                                     | representation of the second                                                                                                    | 6,9?/11                                                                 | 51                                              | +15,4                                                                         |
|            |                                                                                                    | marray Arraylana                    | Nervatility university                                                                                                    | 6,9?/11<br>12,9?/18                                                     | 95                                              | +15,4<br>+19,4                                                                |
|            |                                                                                                    | Constraints International           | Nerratic character<br>Nerratic character                                                                                                    | 6,9?/11<br>12,9?/18<br>11,9?/16                                         | 95<br>(99)                                      | +15,4<br>+19,4<br>(+23,4)                                                     |
| 2.         | -                                                                                                    | Owingen Überlingen                  | Normal Contractory                                                                                                    | 6,9?/11<br>12,9?/18<br>11,9?/16                                         | 95<br>(99)<br>439                               | +15,4<br>+19,4<br>(+23,4)<br>+61,0                                            |
| 2.         | -                                                                                                    | Owingen Überlingen                  | Normal Contractor<br>Normal Contractor<br>Normal Contractor                                                                                                 | 6,92/11<br>12,92/18<br>11,92/16<br>5,6/ 9                               | 95<br>(99)<br>439<br>81                         | +15,4<br>+19,4<br>(+23,4)<br>+61,0<br>+5,4                                    |
| 2.         | -                                                                                                    | Owingen Überlingen                  | Normal La Université<br>Normal La Université<br>Normal La Université<br>Dormain Destinger                                                                   | 6,92/11<br>12,92/18<br>11,92/18<br>5,6/ 9<br>5,2/ 9                     | 95<br>(99)<br>439<br>81<br>84                   | +15,4<br>+19,4<br>(+23,4)<br>+61,0<br>+5,4<br>+8,4                            |
| 2.         | -<br>1                                                                                                    | Owingen Überlingen                  | Normal Contractor<br>Normal Contractor<br>Normal Contractor<br>Contractor Destingen<br>Contractor Destingen                                                 | 6,92/11<br>12,92/18<br>11,92/18<br>5,6/ 9<br>5,2/ 9<br>5,2/ 9<br>5,3/ 9 | 95<br>(99)<br>439<br>81<br>84<br>87             | +15,4<br>+19,4<br>(+23,4)<br>+61,0<br>+5,4<br>+8,4<br>+11,4                   |
| 2.         | -                                                                                                    | Owingen Überlingen                  | Normaliti universi<br>Normaliti universi<br>Normaliti universi<br>Dorngan Destingen<br>Dorngan Destingen<br>Dorngan Destingen                               | 5,6/9<br>5,6/9<br>5,2/9<br>5,3/9<br>10,4/15                             | 95<br>(99)<br>439<br>81<br>84<br>87<br>92       | +15,4<br>+19,4<br>(+23,4)<br>+61,0<br>+5,4<br>+8,4<br>+11,4<br>+16,4          |
| 2.         | -                                                                                                    | Owingen Überlingen                  | Normanica universitat<br>Normanica universitat<br>Normanica universitat<br>Compani Destingen<br>Compani Destingen<br>Compani Destingen<br>Compani Destingen | 5,6/9<br>5,6/9<br>5,2/9<br>5,3/9<br>10,4/15<br>10,0/14                  | 95<br>(99)<br>439<br>81<br>84<br>87<br>92<br>95 | +15,4<br>+19,4<br>(+23,4)<br>+61,0<br>+5,4<br>+8,4<br>+11,4<br>+16,4<br>+19,4 |

Le même résultat sur un classement par équipe " en Par " ( compensation de CR désactivé ) est comme ceci: Le tee des femmes est ici un Par 73. Le joueur 1 est donc à 7 dessus de la normale avec 80 strokes, ce qui se traduit par un +7.0 dans la colonne +/- .

| <u>R</u> ( | 📙 Ki  | opieren (F6) (🔁 Speichern (F7       | Drucken F8 Seite 1/1                                                                                                 | 100%                                                                     |                                                 |                                                                                |
|------------|-------|-------------------------------------|----------------------------------------------------------------------------------------------------|--------------------------------------------------------------------------|-------------------------------------------------|--------------------------------------------------------------------------------|
|            |       |                                     |                                                                                                    |                                                                          |                                                 |                                                                                |
|            | D     | GL Damen                            | Regionen                                                                                                    |                                                                          |                                                 |                                                                                |
|            | Ē     | runnenliga                          | Gruppe 3 - (                                                                                                    | 1 06 2                                                                   | 011                                             |                                                                                |
|            |       | uppennga                            | Oruppe 5 - C                                                                                                    | /1.00.2                                                                  | .014                                            |                                                                                |
|            | Bri   | itto-Teamwertur                     | na                                                                                                    |                                                                          |                                                 |                                                                                |
|            | DI    |                                     | 9                                                                                                    |                                                                          |                                                 |                                                                                |
|            | Einze | l - Zählspiel; 18 Löcher            | ,                                                                                                    |                                                                          |                                                 |                                                                                |
|            | vorga | benwirksames Wettspiel              |                                                                                                    |                                                                          |                                                 |                                                                                |
|            | Furdi | eses weitspiel gilt diese Fulleizo  | bhenanpassung (CBA). V                                                                                               |                                                                          |                                                 |                                                                                |
|            | Owing | en-Überlingen - Owingen-Überlingen, | Damen: ROT Par: 73 Slo                                                                                               | pe: 131 Course: 7                                                        | 5.6 Sta                                         | nd: 02.06.14, 15:09 Uhr                                                        |
| Nr.        | Rd.   | Name, Vorname                       | Information                                                                                                    | StV/SpV                                                                  | Brutto                                          | +/-                                                                            |
| 1.         | -     | Oberschwaben-Bad                    |                                                                                                    |                                                                          | 427                                             | +62,0                                                                          |
|            | 1     | Teasant, Fairt                      | Nonatilal unsalarm                                                                                                   | 8,7?/13                                                                  | 80                                              | +7,0                                                                           |
|            |       | Windth Handlins                     | representation of the second                                                                                         | 4,0?/7                                                                   | 80                                              | +7,0                                                                           |
|            |       | Statistical Arrest                  | Hernetitut untekenn                                                                                                  | 3,5?/ 7                                                                  | 81                                              | +8,0                                                                           |
|            |       | Tepperer Julia                      | Harriston or hard the                                                                                                | 6.9?/11                                                                  | 91                                              | +18.0                                                                          |
|            |       |                                     |                                                                                                    |                                                                          |                                                 | 110,0                                                                          |
|            |       | Carrier Street Street               | Hernatchus unbakanno                                                                                                 | 12,9?/18                                                                 | 95                                              | +22,0                                                                          |
|            |       | Schaffmung, Him                     | NUMBER OF STREET                                                                                                    | 12,9?/18<br>11,9?/18                                                     | 95<br>( 99)                                     | +22,0<br>(+26,0)                                                               |
| 2.         | -     | Owingen Überlingen                  | Renative unservice<br>Renative unservice                                                                             | 12,9?/18<br>11,9?/18                                                     | 95<br>(99)<br>439                               | +22,0<br>(+28,0)<br>+74,0                                                      |
| 2.         | -     | Owingen Überlingen                  | Remarks unsern                                                                                                    | 12,9?/18<br>11,9?/16<br>5,6/ 9                                           | 95<br>(99)<br>439<br>81                         | +22,0<br>(+28,0)<br>+74,0<br>+8,0                                              |
| 2.         | -     | Owingen Überlingen                  | Renative unseens                                                                                                    | 12,9?/18<br>11,9?/16<br>5,6/ 9<br>5,2/ 9                                 | 95<br>(99)<br>439<br>81<br>84                   | +22,0<br>(+28,0)<br>+74,0<br>+8,0<br>+11,0                                     |
| 2.         | -     | Owingen Überlingen                  | Renative unterent<br>Renative unterent<br>Duriger Destroyer<br>Duriger Destroyer                                     | 12,9?/18<br>11,9?/16<br>5,6/ 9<br>5,2/ 9<br>5,3/ 9                       | 95<br>(99)<br>439<br>81<br>84<br>87             | +22,0<br>(+28,0)<br>+74,0<br>+8,0<br>+11,0<br>+14,0                            |
| 2.         | -     | Owingen Überlingen                  | Hongston unteren<br>Hongston unteren<br>Durigen Destropen<br>Durigen Destropen<br>Durigen Destropen                  | 12,9?/18<br>11,9?/18<br>5,6/ 9<br>5,2/ 9<br>5,3/ 9<br>10,4/15            | 95<br>(99)<br>439<br>81<br>84<br>87<br>92       | +22,0<br>(+28,0)<br>+74,0<br>+8,0<br>+11,0<br>+14,0<br>+19,0                   |
| 2.         | -     | Owingen Überlingen                  | Hongstod unteren<br>Hongstod unteren<br>Dungen Steringen<br>Dungen Steringen<br>Dungen Steringen<br>Dungen Steringen | 12,9?/18<br>11,9?/18<br>5,6/ 9<br>5,2/ 9<br>5,3/ 9<br>10,4/15<br>10,0/14 | 95<br>(99)<br>439<br>81<br>84<br>87<br>92<br>95 | +10,0<br>+22,0<br>(+28,0)<br>+74,0<br>+8,0<br>+11,0<br>+14,0<br>+19,0<br>+22,0 |

# Présentation d'un classement d'une équipe sur Internet

Si le classement de votre équipe n'est pas affichée sur Internet, même si les résultats individuels sont correctement présentés, veuillez vérifier dans les paramètres du tournoi de base à la droite du bouton **Internet** si vous avez déjà défini la présentation du classement de l'équipe: choisir celui qui vous convient et transférez les résultats une fois sur Internet.

| Intranet-Info       | rmatio                     | nen (int         | erne ID: 13)      | )      |              |          |          |              | ×                        |  |
|---------------------|----------------------------|------------------|-------------------|--------|--------------|----------|----------|--------------|--------------------------|--|
|                     |                            |                  |                   | _      |              |          |          |              |                          |  |
| <u>N</u> ame:       |                            | Flühli So        | renberg 18 Loci   | n Turn | lier         |          |          | <u>√ о</u> к |                          |  |
| <u>F</u> orm:       |                            | Einzel - S       | troke Play; 18 L  | öcher. | öcher manuel |          |          |              |                          |  |
| Informationen       | Kate                       | gorien           | Spielerzahl       | Mel    | degren       | zen      | Funkt    | ionen        | (아 <u>K</u> opieren F6   |  |
|                     |                            |                  |                   |        |              |          |          |              |                          |  |
| <u>A</u> usrichter: |                            | Club             | -                 | ID:    |              |          |          |              | 0.0                      |  |
|                     |                            |                  |                   |        |              |          |          | ≡ •••        | o <sup>™</sup> Parameter |  |
| <u>B</u> emerkung:  | Bemerkung: Buffet am Abend |                  |                   |        |              |          |          |              |                          |  |
| Nenngeld-Info       | ):                         | 30 CHF fü        | ùr Mitglieder; 80 | CHF    | für Gā       | ste      |          |              | Export                   |  |
| Start:              |                            | Tee:             |                   |        | Zei          | t:       |          | Uhr          |                          |  |
| Anzaiga Status      |                            | our Err          | abnislisten       |        |              |          |          |              |                          |  |
| Anzeige-Status      | 5.                         | Teenerge         | i                 |        |              |          |          |              | ,                        |  |
|                     |                            | <u>l</u> eamerge | onisse:           | (Ke    | ine le       | amwert   | ung zei  | gen) 🔻       |                          |  |
|                     |                            |                  |                   |        |              |          |          |              |                          |  |
| Sichtbar ab:        | <u>M</u> eldeli:           | ste:             |                   | -7     | -1           | 0        |          | Uhr          |                          |  |
|                     | <u>S</u> tartlist          | e:               |                   | -2     | -1           | 0        |          | Uhr          |                          |  |
|                     | Ergebni                    | sliste:          |                   | 0      | +1           |          |          | Uhr          |                          |  |
|                     |                            |                  |                   | -      | Zul          | etzt ge: | startet: |              |                          |  |
| 💮 Spieler ur        | nd Platz p                 | er Intranet      | prüfen            |        | 06.          | 11.20 0  | 9:41     |              |                          |  |
| Meldelist           | e ins Intra                | net stellen      | l.                |        |              |          |          |              |                          |  |
| 💮 Startliste i      | ins Intran                 | et stellen       |                   |        |              |          |          |              |                          |  |
| 💮 Ergebnisli        | iste ins In                | tranet stell     | en                |        |              |          |          |              |                          |  |
| Wettspiel           | im Intran                  | et öffnen        |                   |        | •            | Info-1   | Texte    |              | X Abbruch                |  |
|                     |                            |                  |                   |        |              |          |          |              |                          |  |

# Astuces: Plusieurs parties dans plusieurs club de golf

Pour tous les clubs participants : si vous organisez un tournoi multi-parties dans lequel trois parties seront joué dans trois clubs de golf différents, et vous souhaitez avoir le classement général pour les 3 parties , veuillez garder les conseils suivants à l'esprit. Nous supposons que tous les clubs PC CADDIE participent à la gestion du tournoi.

# 1. Partie

### Plusieurs parties dans un tournoi

Est-il possible de télécharger les informations des parties pour chaque club

Le club qui gère le 1er tour peut gérer le parcours de golf comme d'habitude **jusqu'à la fin du tournoi** ( par handicap ), puis préparer le 2e tour. : ! : Veuillez prendre ce qui suit en compte pour que le 2e tour n'apparaisse pas accidentellement comme un "Club inconnu» aux participants : **Vous devez d'abord entrer tous les joueurs sur le 2ème tour et définir la liste de départ pour le 2e tour.** Le tournoi pour le prochain club peut être exporté seulement après.. C'est le seul moyen de faire pour que les handicaps modifiés et nom correct du club du 2ème round soient affichés parque les joueurs ont déjà été vérifiés dans l'intranet.

Voici comment entrer vos joueurs dans le 2ème round : Charger les joueurs d'une partie précédente. Si vous laissez les paramètres basiques dans *Définir Couper*, TOUS les joueurs seront alors chargés pour la prochaine partie.

Puis exporter les dans le prochain club : exporter un tournoi Veuillez exporter au serveur PC CADDIE. Faites savoir au club qui gère le second round que le tournoi est prêt à être joué!

# 2. Partie

Le club qui héberge le 2ème tour importera alors le tournoi: Importer un tournoi Veuillez importer le tournoi à partir du serveur PC CADDIE avec le bouton **Chargement des tournois publiés sur Internet**.

Vérifiez la fin du tournoi et les nouveaux handicaps pour le 2e tour du tournoi importé. Pour ce faire, imprimez la liste des résultats pour le 1er tour. La colonne avec les nouveaux handicaps montre que le tournoi est terminé. Si les joueurs ont déjà été chargés sur le 2ème tour et le club précédent a déjà créé une liste de départ, les nouveaux handicaps pour le 2e tour devraient déjà être visibles dans l'éditeur du jeu. Vous pouvez toujours modifier votre liste de départ (matchs) si nécessaire. Vous n'avez pas besoin de faire plus d'ajustements sur l'intranet.

Vous pouvez gérer le 2e tour, comme d'habitude, et la fin du tournoi (seulement pour le 2e tour), puis vous pouvez charger les joueurs pour le 2e tour sur le 3ème tour, et créer une liste de départ pour le 3e tour, puis l'exporter au 3e club, de sorte que le club pourra lui aussi, importer le tournoi (lire Round 1 fois).

# 3. Partie

Importez le club qui a géré le 2e tour comme ci-dessus et de vérifier la façon dont le club l'a géré. A la fin de la partie, annoncez la fin du tournoi pour le 3e tour seulement et imprimez la liste globale des résultats pour tous les 3 parties.

# Créer une fin de tournoi pour les parties individuelles

Sélectionnez la fin d'un tournoi de façon habituelle et ensuite **décochez** la case avec : **et pour toutes les parties précédentes** pour la fin de la 2ème ou 3ème partie, par exemple.

| Turnier-Abschluss: 2 x 2   | 7 Lōcher an 2 Tagen, 28.10.20                    |    | ? 🗆 🗙            |  |  |  |  |  |  |  |
|----------------------------|--------------------------------------------------|----|------------------|--|--|--|--|--|--|--|
|                            |                                                  |    | _                |  |  |  |  |  |  |  |
| Abschluss Protoko          | Abschluss Protokollierung Intranet-Rückmeldungen |    |                  |  |  |  |  |  |  |  |
| <u>B</u> earbeitete Runde: | 2. Runde                                         | -  | Starten          |  |  |  |  |  |  |  |
|                            | 🗹 und alle Vorrunden                             |    | ✓ <u>Starten</u> |  |  |  |  |  |  |  |
|                            |                                                  |    | <u>C</u> BA      |  |  |  |  |  |  |  |
| Handicap-Wirksamkeit:      | Nicht Handicap-Wirksam                           |    | E Fodo           |  |  |  |  |  |  |  |
|                            | Normal wirksam                                   |    |                  |  |  |  |  |  |  |  |
|                            | Nicht wirksam, Clubvorgaben: EDS                 |    |                  |  |  |  |  |  |  |  |
|                            | EDS-Runden                                       |    |                  |  |  |  |  |  |  |  |
|                            |                                                  |    |                  |  |  |  |  |  |  |  |
|                            |                                                  |    |                  |  |  |  |  |  |  |  |
|                            |                                                  |    |                  |  |  |  |  |  |  |  |
|                            |                                                  |    |                  |  |  |  |  |  |  |  |
| Wettspiel-Abbruch          | Wettspiel-Abbruch                                |    |                  |  |  |  |  |  |  |  |
| Gleichzeitig die Ergebni   | iliste ins Intranet übertragen                   |    |                  |  |  |  |  |  |  |  |
| Liste der Handicap-Verä    | nderungen drucken                                | F8 |                  |  |  |  |  |  |  |  |

# Cela peut se produire :

### Les joueurs ne sont pas chargés pour la prochaine partie

Après avoir importé le tournoi, vous remarquez que les joueurs ne sont pas chargés pour la prochaine partie. Cependant, la fin du tournoi est déjà faite, comme vous pouvez le voir après l'impression des résultats de la 1ère partie.

: ! : Si vous pouvez le demander au club précédent, demandez-leur de charger les joueurs sur le prochain tour et de **créer une liste de départ avec horaire** et puis exporter de nouveau le tournoi.

S'il est impossible pour le club précédent de charger les joueurs sur le prochain tour , créez-le vousmême ( comme expliqué ci-dessus). Cependant , les nouveaux handicaps modifiés ne sont pas automatiquement pris en compte pour la 2e partie. Par conséquent, vous devez le faire avec un ajustement intranet pour la 2e partie. Dans les réglages de base du tournoi, faites un clic droit sur **INTERNET**. Si vous cliquez sur **verifier les joueurs et la partie via l'intranet**, vous verrez alors cette fenêtre :

| Intranet-Informatio                                                        | nen (inte    | erne ID: 13)      |                             |         |          |             |      | >                      | < |
|----------------------------------------------------------------------------|--------------|-------------------|-----------------------------|---------|----------|-------------|------|------------------------|---|
| Name:                                                                      | Flühli Sör   | renberg 18 Loch   | n Turn                      | nier    |          |             |      | - OK                   |   |
| Form:                                                                      | Einzel - St  | troke Play; 18 L  | öcher                       |         |          | n ma        | nuel | ▼ <u>0</u> K           |   |
| Informationen Kate                                                         | gorien       | Spielerzahl       | Mel                         | degren  | 760      | Funktione   | n    | Ch Kasiana IC          |   |
|                                                                            | 50men        | spicicizani       |                             | 008101  |          | - anterorie |      | rC <u>r</u> obieren 18 |   |
| Ausrichter:                                                                | Club         | -                 | ID:                         |         |          |             |      |                        |   |
|                                                                            |              |                   |                             |         |          | =           | •••  |                        |   |
| Bemerkung:                                                                 | Buffet am    | n Abend           |                             |         |          |             |      |                        |   |
| Nenngeld-Info:                                                             | 30 CHF fü    | ir Mitglieder; 80 | CHF                         | für Gä  | ste      |             |      | ▶ <u>E</u> xport       |   |
| Start:                                                                     | Tee:         |                   |                             | Zei     | t:       | Uhr         |      |                        |   |
| Anzeige-Status:                                                            | Turnier      | ausblenden        |                             |         |          |             | •    |                        |   |
|                                                                            | Teamergeb    | onisse:           | (ke                         | eine Te | amwert   | ung zeigen) | •    |                        |   |
|                                                                            |              |                   |                             |         |          |             |      |                        |   |
| Sichtbar ab: Meldelis                                                      | ste:         |                   | -7                          | -1      | 0        | Uh          | r    |                        |   |
| Startlist                                                                  | e:           |                   | -2                          | -1      | 0        | Uh          | r    |                        |   |
| Ergebni                                                                    | sliste:      |                   | 0                           | +1      |          | Uh          | r    |                        |   |
|                                                                            |              |                   | _                           | Zu      | etzt ges | tartet:     |      |                        |   |
| Spieler und Platz p                                                        | er Intranet  | prüfen            |                             | 06.     | 11.20 09 | 9:41        |      |                        |   |
| Meldeliste ins Intra                                                       | net stellen  |                   |                             |         |          |             |      |                        |   |
| Startliste ins Intran                                                      | et stellen   |                   |                             |         |          |             |      |                        |   |
| Ergebnisliste ins Int                                                      | tranet stell | en                |                             |         |          |             |      |                        |   |
| Wettspiel im Intran                                                        | et öffnen    |                   |                             | Þ       | Info-T   | exte        |      | X Abbruch              |   |
|                                                                            |              |                   |                             |         |          |             |      |                        |   |
| Zu prüfende Runde wähler                                                   | ı            |                   |                             | 2       | X        |             |      |                        |   |
|                                                                            |              |                   | 04                          |         | 2        |             |      |                        |   |
| Runde: 1. Runde                                                            | ablan)       |                   | <u>U</u> K                  | •       |          |             |      |                        |   |
| 3. Runde (empro                                                            | onienj       |                   | <u>A</u> bbru               | ich     | J        |             |      |                        |   |
| Zu prüfende Runde wähler<br>Runde: 1. Runde<br>2. Runde (empfo<br>3. Runde | ohlen)       |                   | <u>O</u> K<br><u>A</u> bbru |         | 3        |             |      |                        |   |

Les ajustements modifient seulement les Handicaps pour la 2ème partie. Cela dit, il est ABSOLUMENT nécessaire que vous compariez les handicaps déterminés après la fin de la 1ère partie avec la liste des handicaps de départ pour la 2ème partie!

Souvenez-vous ici que que vous obtiendrez les nouveaux et corrects handicaps de l'intranet si vous faites en premier les ajustements sur intranet après la fin de la première partie dan le club qui gère la 1ère partie.

Et d'autre part : tous les invités du clubs hôte du tournoi doit avoir déjà fait au préalable l'ajustement sur l'intranet. En effet, parce que la feuille de données de base a été faite localement dans les clubs, un nouveau handicap sur l'intranet est seulement récupérable si le club hôte du joueur est connecté à l'intranet et a recueilli les résultats correspondant. Ceci n'est parfois pas le cas si le temps disponible est trop court.

### Joueur individuel avec "Maison Hôte inconnu"

Si vous avez un seul joueur avec «club hôte inconnu" modifiez cela directement dans l'éditeur ou l'ouvrant avec l'icône " "loupe" pour effectuer un contrôle intranet sur eux. Cela exige moins d'"effort d'inspection " que la vérification de tous les joueurs du tournoi via intranet .

### Les handicaps individuels ne correspondent pas après vérification via l'intranet

Modifiez manuellement les handicaps des joueurs dans l'éditeur de jeu pour le tournoi si les handicaps ont incorrects. Mettez en surbrillance le lecteur, ouvrez-les en cliquant sur la loupe, et modifiez le HCP pour la partie, selon ce qui a été déterminé sur la liste des résultats de la partie précédente.

| Startliste: Flühli Sörenberg 18 Loch, 1. Runde - 14.10.20                                                                                                    | ?.               | _  | × |
|----------------------------------------------------------------------------------------------------|------------------|----|---|
| Wettspiel Bearbeiten Sortieren + Formatieren Block Puffer Drucken Info Speichern Ende                                                                                                    |                  |    |   |
| Startliste: Flühili Sörenberg 18 Loch, 1. Runde - 14.10.20         Wettspiel Begrbeiten §orlieren + Formatieren Block Puffer Drucken Info Speichern Ende         Gruppe: 1/ 3 - Spieler: 1/ 6         Bijdckgangig<br>automatische Partiegrösse: 2         1       1000 smbe Schmedding, Benedikt       30.0       84.0       Gost to the Prior.       00         1       1000 smbe Schmedding, Benedikt       30.0       84.0       Gost to the Prior.       00         1       1000 smbe Schmedding, Benedikt       30.0       84.0       Gost to the Prior.       00         1       1000 smbe Spangenberg, Marc       -       %       Gast to the Spangenberg, Marc       -       86.5       %       Gast to the Spangenberg, Marc       -       86.5       %       Gast to the Spangenberg, Marc       -       86.5       %       Gast to the Spangenberg, Marc       -       86.5       %       Gast to the Spangenberg, Marc       -       86.5       %       Gast to the Spangenberg, Marc       -       86.5       %       Gast to the Spangenberg, Marc       -       86.5       %       Gast to the Spangenberg, Marc       -       86.5       %       Gast to the Spangenberg, Marc       -       86.5       %       Gast to the Spangenberg, Marc       -       -       -       - | ? .              | )) | × |
|                                                                                                    |                  |    |   |
| ✓ Låschsperre     ✓ Låschsperre     ✓ Iausch-Sperre     ✓ Låschsperre     ✓ Edit     II                                                                                                    | L <u>ö</u> schen |    |   |

# Les réductions sur la carte de score

Le problème initial pourrait être, par exemple que certains hommes ont des Tees BLEU sur le score individuel imprimé, alors que vous pensiez que tout le tournoi était joué avec des tees JAUNE pour les hommes.

Il peut y avoir plusieurs raisons à cela ( peut-être aussi est-ce la mise en page de la carte de score ), la raison la plus courante, cependant, tient au fait que les limites des handicaps de tees ne sont pas correctement réglés. Veuillez vérifier ces paramètres.

Accédez aux paramètres de base du tournoi , puis cliquez sur le bouton comme indiqué sur la capture d'écran pour les limites des handicaps des tees :

| 🍷 Flūhli Sö  | ōrenbe     | rg 18 Loci   | h - 14.1   | 0.20 -         | Teilne       | ehm   | er: 6 / Gäste: 6       |          |               | ?        | ×   |
|--------------|------------|--------------|------------|----------------|--------------|-------|------------------------|----------|---------------|----------|-----|
| - Name, Datu | ım, Platz- |              |            |                |              |       |                        |          | 4             | ≡        | ▶   |
| Kurzel       | 20002      | Name         | Flühli S   | örenbei        | rg 18 Lo     | ch Tu | urnier ,               | <u>`</u> | + N           | eu       |     |
| Lochzahl     | 18 (3      | 6 -> 2 Runde | en, max. 1 | 08 -> 6        | Runder       | )     |                        |          |               | chern    | F11 |
| Datum        | 14.10.20   |              |            |                |              |       |                        |          | * ≓<br>⊕      |          |     |
| Platz        | 0056.1     | 18 Loch      | Platz      | = ••           | • <u>M</u> e | hrer  | e Plätze im Turnier    |          |               | Chen     |     |
| Hcp-Grenze   | e der Abso | hläge H      | lerren     | /36.0          | /-/-/-       |       |                        | -        | [4] <u>K</u>  | opieren  |     |
|              |            | D            | amen       | /36.0          | /-/-/-       |       |                        |          | 🗴 Sp          | pieler   |     |
| Ausschreibu  | ung        |              |            |                |              |       |                        |          | 🟆 Er          | gebnisse | ÷   |
| HCP-Grenze   | e          | Meldung      |            | Rechn          | en           |       | Hcp-Faktor 3/4         |          |               | rucken   | F8  |
| Spielform    |            | Einzel       |            |                |              | •     | Details                |          |               | enngeld  |     |
| Zählweise    |            | Stableford   |            |                |              | •     |                        |          |               | hschluss |     |
|              |            |              |            |                |              |       | (i) Informatione       | n        |               | 55011035 |     |
| Stechen      |            | Schwerste    | /Leichtest | e              |              | •     | 9, 6, 3, 2, 1          |          | 💮 In          | ternet   |     |
| Blind-Hole   |            | Ja           | ▼ Lö       | cher           | 2; 5;        | 7     |                        |          | P:∥o <b>O</b> | nline    |     |
|              |            |              |            | <u>A</u> usso  | hreib-T      | ext   | P <u>i</u> n-Positions |          |               |          |     |
| Intern/Gäst  | e          | Offen        | *          | <u>P</u> reise | e/Kateg      | orien | Teamwertung            |          | <b>С.</b> Те  | elefon   |     |
|              |            |              |            |                |              |       | (                      | Ś        | 📑 Er          | nde      |     |
|              |            |              |            |                |              |       |                        |          |               |          |     |

Vous verrez ces paramètres :

| Abschläge             |            |              |            |                 |              |        |   |                     | Х |
|-----------------------|------------|--------------|------------|-----------------|--------------|--------|---|---------------------|---|
| Abschlag-Einteilu     | ung für l  | Herren:      |            | Abschlag-E      | nteilung für | Damen: |   | <b>√</b> <u>о</u> к |   |
|                       | bis:       |              |            |                 | bis:         |        |   |                     |   |
|                       | bis:       |              |            |                 | bis:         |        |   | Abbruch             |   |
|                       | bis:       |              |            |                 | bis:         |        |   |                     |   |
| $\checkmark$          | bis:       | 36.0         |            | $\checkmark$    | bis:         | 36.0   |   |                     |   |
|                       | bis:       |              |            |                 | bis:         |        |   |                     |   |
|                       | bis:       |              |            |                 | bis:         |        |   |                     |   |
|                       | bis:       |              |            |                 | bis:         |        |   |                     |   |
|                       | bis:       |              |            |                 | bis:         |        |   |                     |   |
|                       | alle da    | rüber        |            |                 | alle da      | rüber  |   |                     |   |
|                       |            |              |            | 1. Runde        |              |        | • |                     |   |
| Die verwendeten Abs   | schläge a  | aktivieren u | und bei Be | darf eine Hcp-G | renze        |        |   |                     |   |
| eintragen, ansonsten  | i sind die | e Abschlag   | e nur man  | uell auswahlbar |              |        |   |                     |   |
| Information zu spezie | ellen Ab   | schlagen:    |            | Spezial         |              |        |   |                     |   |
|                       |            |              |            |                 |              |        |   |                     |   |

Ici, vous avez réglé de sorte que tous les hommes jusqu'à STV 36 doit être calculée avec le tee JAUNE. Et ensuite? Si vous n'avez rien réglé du tout, PC CADDIE «pensera» et effectuera les opérations suivantes : tous les hommes jusqu'à 36 seront en JAUNE et PC CADDIE prend le prochain tee pour tous les hommes qui sont dans la liste de départ, sauf ceux qui ont un HCP au-dessus de 36, dans ce cas, ils seront BLEU. Dans notre exemple, un homme avec 37 HCP serait calculée avec le tee BLEU et aurait aussi le tee BLEU sur la carte de score.

LA SOLUTION: Tell the tournament that all men are playing with the YELLOW tee and all women are playing with the RED tee. Set the neutral - - as the limit, this simply means that ALL MEN play with the YELLOW tee and ALL WOMEN play with the RED tee. Also use the - - strokes if your description says that the tournament officially only allows up to HCP 36::

Configurer le tournoi pour que tous les hommes jouent avec le tee JAUNE et toutes les femmes jouent avec le tee ROUGE. Réglez le neutre - - comme la limite , cela signifie simplement que tous les hommes jouent avec le tee JAUNE et TOUTES LES FEMMES jouent avec le tee ROUGE. Également utiliser les - - strokes si votre description énonce que le tournoi autorise officiellement que les handicaps jusqu'à 36:

| Abschläge                         |                                                         |                                                        | × |
|-----------------------------------|---------------------------------------------------------|--------------------------------------------------------|---|
| Abschlag-E                        | inteilung für Herren:                                   | Abschlag-Einteilung für Damen: VOK                     |   |
|                                   | <u>b</u> is:                                            | bis:                                                   |   |
|                                   | <u>b</u> is:                                            | bis:                                                   |   |
|                                   | <u>b</u> is:                                            | bis:                                                   |   |
|                                   | <u>b</u> is: 36.0                                       | <u>▶</u> is: 36.0                                      |   |
|                                   | <u>b</u> is:                                            | <u>b</u> is:                                           |   |
|                                   | <u>b</u> is:                                            | <u>b</u> is:                                           |   |
|                                   | <u>b</u> is:                                            | <u>b</u> is:                                           |   |
|                                   | <u>b</u> is:                                            | bis:                                                   |   |
|                                   | alle darüber                                            | alle darüber                                           |   |
|                                   |                                                         | 1. Runde 👻                                             |   |
| Die verwendete<br>eintragen, anso | en Abschläge aktivieren un<br>onsten sind die Abschläge | d bei Bedarf eine Hcp-Grenze<br>nur manuell auswählbar |   |
| Information zu                    | speziellen Abschlägen:                                  | Spezial                                                |   |
|                                   |                                                         |                                                        |   |

Maintenant, si vous vérifier la carte des score, tous les hommes ont un tee JAUNE sur leurs cartes.